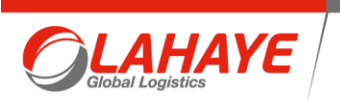

## **NOTE DE FRAIS CLEEMY**

L'accès à CLEEMY se fait :

- Via le lien suivant : <u>https://www.lucca.fr/login/</u>
- Via l'application mobile (à télécharger)

Si vous n'avez pas encore de compte, merci de vous référer à votre manager et/ou service comptabilité.

Les frais sont virés deux fois par mois :

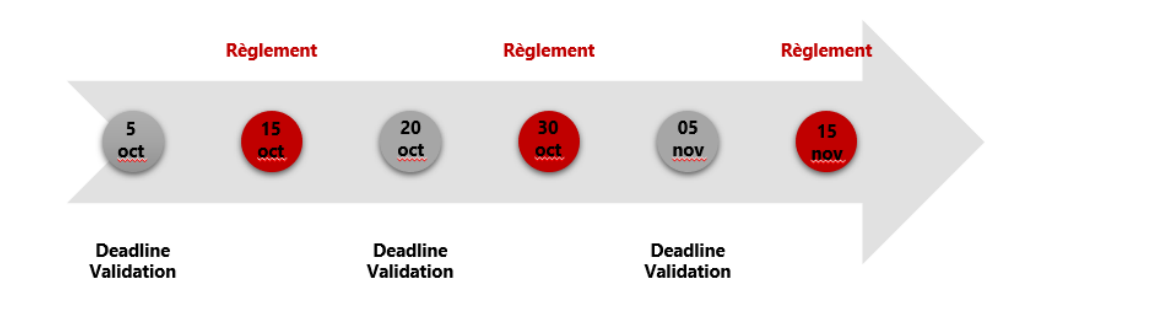

## CREATION D'UNE NOTE DE FRAIS

1) Cliquez sur le bouton "Créer une nouvelle dépense" :

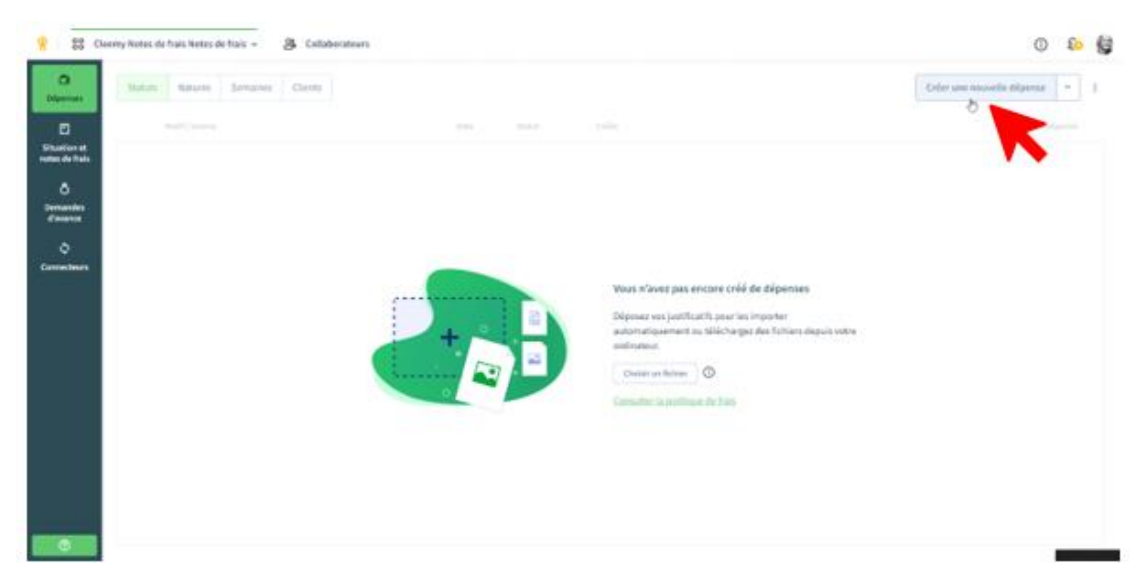

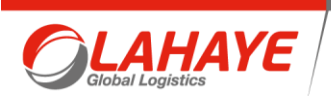

Télécharger votre justificatif

Une fois le formulaire de création de dépense ouvert, renseigner :

- La nature de la dépense que vous souhaitez créer
- Vérifiez la date de la dépense (**date du justificatif** et non la date du jour) et montant de la dépense, les modifier si nécessaire.
- Remplissez les autres cases obligatoires.

| Dejeuner                                |                                                                                                    |                                                                                                    |                                                                                                    |
|-----------------------------------------|----------------------------------------------------------------------------------------------------|----------------------------------------------------------------------------------------------------|----------------------------------------------------------------------------------------------------|
| Aufum *<br>Déjeuner                     | ~                                                                                                    | Date *<br>06/12/2020                                                                                                    | e                                                                                                    |
| Participants *<br>1                     |                                                                                                    |                                                                                                    |                                                                                                    |
| Machani ddebadi =<br>17,00              |                                                                                                    | Destan.<br>4                                                                                                    | ÷                                                                                                    |
| Dépense à l'étranger                    |                                                                                                    |                                                                                                    |                                                                                                    |
| TVN 20156 *<br>0,00                     | 1,55                                                                                                    |                                                                                                    |                                                                                                    |
| Committee endit *<br>CCD4 - Support = - |                                                                                                    |                                                                                                    |                                                                                                    |
| Olimita                                 |                                                                                                    |                                                                                                    |                                                                                                    |
| Invitida internas                       |                                                                                                    |                                                                                                    |                                                                                                    |
|                                         | Martana *      ▲ Déjeuner      Participanta *      I      Martana (Alclani *      17,00      ➡ Déjense à l'étranger      700.38%      0,00      Cartin de calà *      COM - Support      Clients      Bedéa internas | Nation *      C Déjeoner      Participantà *      I      Mandand (Addanii *      17,00      D Dépesse à l'étranger      TWA 28 % *      0,00      1,55      Canton de colé *      CC04 - Support      Clients      awrés leterman | Nurfaure  Date *    Defponeer  >    Perfolgenth*  08/12/2020    Perfolgenth*     1  Statuset (Michaeli *    17,00  €    □  Defpense à l'étranger    TUN, 2019, *  0.0    1,55  Content de critili *    CC04 - Support |

Vous pouvez saisir plusieurs notes de frais en recommençant ce process.

## 2) Générer la note de frais

- Cliquez sur « préparer la note de frais » puis sur « déclarer la dépense »
- Cliquez sur « déclarer ma note de frais »
  - 🔋 lucca 😽 Cleemy Notes de frais 👻 🙈 Collab 0 0 0 res Semi Créer un tie + ..... ez vos justificatifs pour c ation e s de fra Créée + 43,03 € z Adéctarer (2) R Véhicule p 32,02 € 63 Déjeuner 10,00 € mboursable 42,02 € 1) Distance partourse 🔿 50 km 42,02 €

7

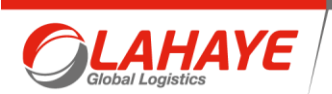

Votre note de frais sera transmise à votre manager pour validation.

Vous pouvez retrouver l'historique et l'état de vos demandes dans l'onglet « situations et notes de frais »

## • Plafonds des notes de frais

|                                   | Cas général | Support / Commerce<br>Directeurs de site |
|-----------------------------------|-------------|------------------------------------------|
| Repas individuel (en              | 14€         | 16€                                      |
| déplacement)                      |             |                                          |
| Repas avec invitation interne (*) | 0           | 16€ pour les Dir. site                   |
| Repas avec invitation externe (*) | 0           | 18€                                      |
| Avion (si + de 3h de train)       |             | Demandes de réservation à                |
|                                   |             | faire auprès de Conception De            |
|                                   |             | Brito après validation du                |
|                                   |             | manager sur le principe de la            |
|                                   |             | dépense                                  |
| Train                             | 0           | 2 <sup>e</sup> classe                    |
| Location voiture                  | 0           | Demandes de réservation à                |
|                                   |             | faire auprès de Conception De            |
|                                   |             | Brito après validation du                |
|                                   |             | manager sur le principe de la            |
|                                   |             | dépense                                  |
| Télépéage                         | 0           | Commerce                                 |
| Nuitée hôtel (hors pdj)           | 60€         | 75€                                      |
| Petit déjeuner                    | 8€          | 12€                                      |
| Nettoyage voiture de fonction     | 0           | 20€/mois pour le Commerce                |

Dépenses non autorisées :

- Boissons hors repas, (Soda, alcool...)
- Matériel informatique et fournitures de bureau,
- Programmes fidélité de prestataires,
- Contraventions,
- Vol ou perte d'effets personnels.